## **CS TIMECLOCK**

# BACKUP PROCEDURE

Document Date: March 2009 Document Status: Version 1.2 Program Status: Implemented in CS TimeClocks version 1.15 and later.

© 2009 by CapeSoft Software (pty) Ltd

### CONTENTS

| INTRODUCTION                                            | 3 |
|---------------------------------------------------------|---|
| BACKUP AND RESTORE PROCEDURE FROM THE CLOCK KEYPAD MENU | 3 |
| Doing a Backup                                          | 3 |
| Restoring a backup                                      | 4 |
| BACKUP AND RESTORE PROCEDURE FROM THE WEB INTERFACE     | 5 |
| Doing a Backup                                          | 5 |
| Restoring a Backup                                      | 5 |

#### INTRODUCTION

This document is aimed at users responsible for making backups of the clock data and also, if needed, to restore backed up data to a clock. Doing a Backup often is a VERY GOOD THING. If you do not make backups then you risk losing all your data, which is a BAD THING.

A backup can be restored on a different clock than which it was made on, which is useful if a faulty clock needs to be replaced with a new one.

#### BACKUP AND RESTORE PROCEDURE FROM THE CLOCK KEYPAD MENU

#### DOING A BACKUP

The easiest way to backup your old clock is to use a flash drive (USB drive) – a 1 GB will do fine.

• Place the flash drive into the USB socket of your existing clock.

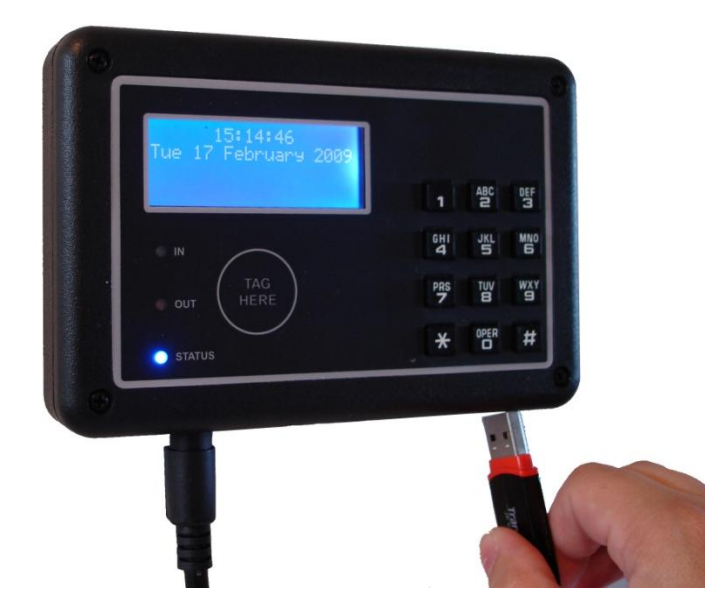

- Activate the clock menu by pressing the # key
- Select menu option 7 (Device)
- Select menu option 1 (Backup)
- Enter your administrator pin or swipe your administrator's card.
- The clock will now show "USB Backup in progress..."
- When completed it **must show** successful "USB Backup Successful"

#### RESTORING A BACKUP

If you're restoring a backup on a new clock, please swap your old clock out with the new one and power the new clock up.

- Place the backup flash drive into the USB socket of the clock
- Activate the clock menu by pressing the # key
- Select menu option 9 (it is a secret menu option so it is not showed on the main menu)
- Select menu option 2 ("Restore Database")
- Enter your administrator pin or swipe your administrator's card.
- The clock will ask you to confirm that data will be overwritten and if you sure...
- Select # for Yes
- Now enter your administrator pin or swipe your administrator's card **again**.
- The clock will now confirm that the restore is in progress and that you must not switch it off or interrupt this process.
- At times the clock might show inactive on the display-just be patient.
- When the date and time is displayed on the clock, you may remove the USB flash drive.

Users may now continue to use the web interface and clock.

#### BACKUP AND RESTORE PROCEDURE FROM THE WEB INTERFACE

#### DOING A BACKUP

Log in to the CS TimeClock Web Interface as the administrator.

- View the options in the *Setup Menu* and click on *Backup*.
- The following will be displayed on screen:

| Backup Clock Database                                                                                                    |
|----------------------------------------------------------------------------------------------------|
| Selecting the backup button will proceed to backup the clock's<br>database. During the backup process the clock cannot be used.<br>This process can take a couple of minutes and should<br>not be started during times when employees are expected to clock. |
| Start Backup                                                                                                    |

- Click on *Start Backup*.
- After a few seconds your browser will ask whether you want to open or save the file. Select to **Save the file** and select the location on your computer or network you wish to write the file to.
- The time taken to download the backup will depend on the size of the database and the speed of your connection to the clock.

#### **RESTORING A BACKUP**

The backup can only be restored from a USB Thumb Drive.

- Copy the backup file into the root directory of your USB drive.
- Rename the file to clock.db.
- Follow the procedure on Restoring a Backup on page 4 of this document.

⊗

🐓 Setup Backup

Clock Setup